## **VEDA MC**

Руководство по эксплуатации

## Платы расширения VF-101 ModbusTCP/IP, 24B

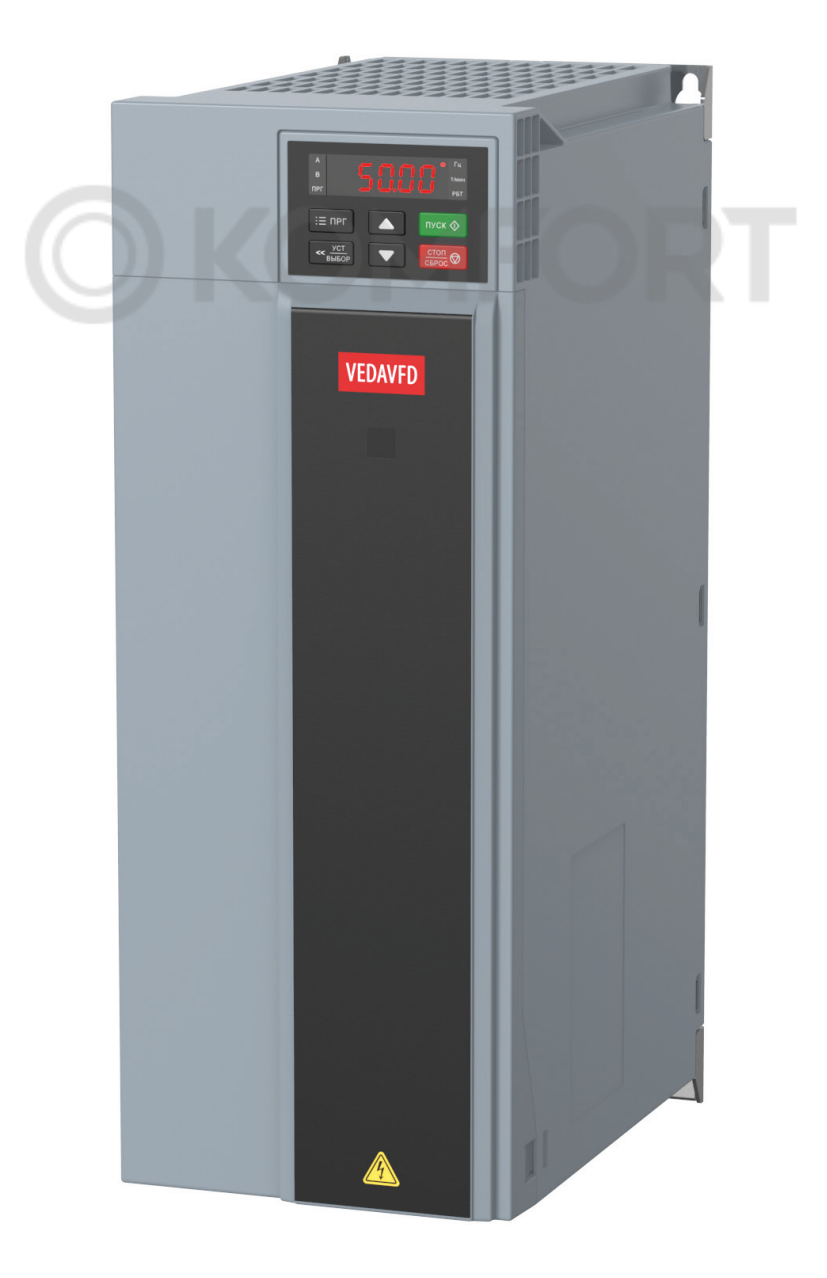

drives.ru

#### Содержание

| 1.                                    | Описание функций                                                                                                    | 3             |
|---------------------------------------|----------------------------------------------------------------------------------------------------|---------------|
| 2.                                    | Внешний вид оборудования и описание неисправностей                                                                                                    | 3             |
| 3.                                    | Подключение                                                                                                    | 4             |
| 4.                                    | Параметры связи по Modbus TCP                                                                                                    | 6             |
| 5.                                    | Процесс настройки параметров                                                                                                    | 7             |
|                                       |                                                                                                    |               |
| 6.                                    | Настройка связи между ПЧ VF-101 и ПЛК VEDA VC                                                                                                    | 8             |
| <b>6.</b><br>6.1                      | Настройка связи между ПЧ VF-101 и ПЛК VEDA VC<br>Конфигурация связи между платой расширения и ведущим устройством                                                                                          | <b>8</b>      |
| <b>6.</b><br>6.1<br>6.2               | Настройка связи между ПЧ VF-101 и ПЛК VEDA VC<br>Конфигурация связи между платой расширения и ведущим устройством<br>Настройка ПЛК:                                                                        | <b>8</b><br>8 |
| <b>6.</b><br>6.1<br>6.2<br>6.3        | Настройка связи между ПЧ VF-101 и ПЛК VEDA VC<br>Конфигурация связи между платой расширения и ведущим устройством<br>Настройка ПЛК:<br>Запуск и остановка преобразователя частоты                          | 8<br>8<br>8   |
| <b>6.</b><br>6.1<br>6.2<br>6.3<br>6.4 | Настройка связи между ПЧ VF-101 и ПЛК VEDA VC<br>Конфигурация связи между платой расширения и ведущим устройством<br>Настройка ПЛК:<br>Запуск и остановка преобразователя частоты<br>Параметры мониторинга | 8<br>         |

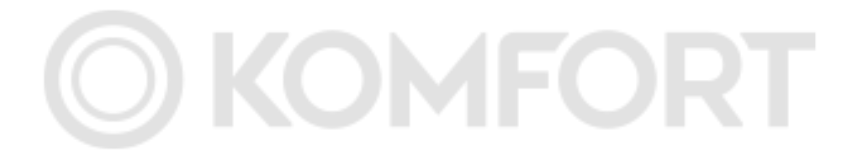

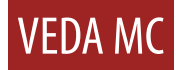

Благодарим вас за выбор сетевой платы расширения компании ВЕДА МК. Данную плату можно использовать вместе с преобразователем частоты VEDA VFD для того, чтобы преобразователь частоты VF-101 мог выполнять функции и принимать управление промышленного сервера Ethernet ModbusTCP на стороне клиента. Перед применением платы внимательно прочтите данное руководство.

#### 1. Описание функций

- Поддержка подключения через сетевой коммутатор;
- Не поддерживает протокол DHCP для назначения IP-адресов;
- Максимальное количество запросов в сессии: 100;
- Поддержка до 4 клиентских одновременных подключений по ModbusTCP;
- Индикация аварий

#### 2. Внешний вид оборудования и описание неисправностей

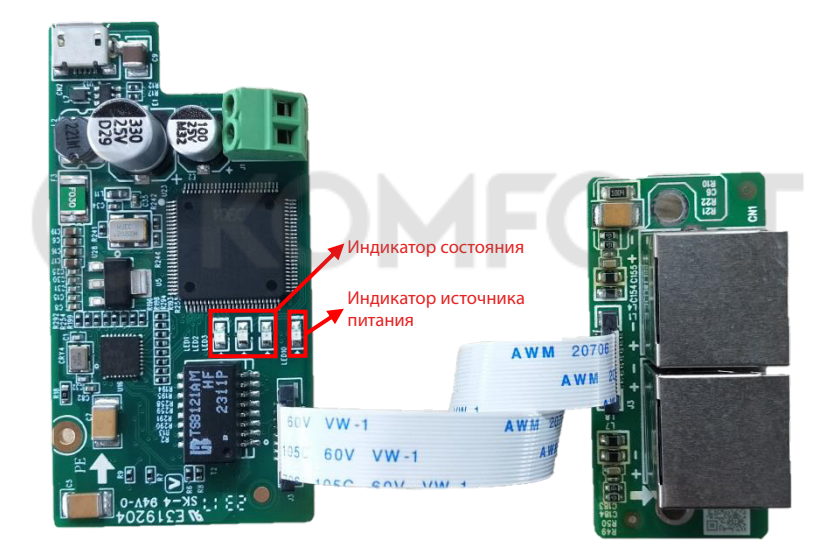

Рис. 1 - Внешний вид данной платы

Как показано выше, плата имеет один индикатор питания и три индикатора состояния. Индикатор питания постоянно светится после включения. Индикаторы состояния представлены в таблице ниже.

| Номер | LED1    | LED2     | LED3     | Состояние/тип                                              | M                                                                                                    |
|-------|---------|----------|----------|------------------------------------------------------------|----------------------------------------------------------------------------------------------------|
| п/п   | Красный | Зеленый  | Желтый   | неисправности                                              | меры устранения неисправности                                                                              |
| 1     | Мигает  | Не горит | Не горит | Подтверждение связи с ПЧ                                   | Необходимо проверить<br>правильность размещения платы<br>расширения в специализированный<br>слот для платы |
| 2     | Горит   | Горит    | Мигает   | Сетевой кабель отсоединен:<br>активация стека протоколов   | Проверка подключение сетевого<br>кабеля: повторное подключение<br>питания и запуск                         |
| 3     | Мигает  | Не горит | Мигает   | Ошибка МАС-адреса                                          | Требуется повторное включение<br>питания и запуск                                                          |
| 4     | Мигает  | Мигает   | Мигает   | Истекло время ожидания<br>инициализации стека<br>протокола | Требуется повторное включение<br>питания и запуск                                                          |

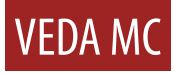

| Номер | LED1     | LED2     | LED3     | Состояние/тип                                                            |                                                                                                    |
|-------|----------|----------|----------|--------------------------------------------------------------------------|----------------------------------------------------------------------------------------------------|
| п/п   | Красный  | Зеленый  | Желтый   | неисправности                                                            | меры устранения неисправности                                                                                                    |
| 5     | Не горит | Мигает   | Горит    | Ошибка настройки<br>параметров связи (сбой<br>получения IP)              | Требуется повторное включение<br>питания и запуск                                                                                        |
| 6     | Не горит | Горит    | Не горит | Стек протоколов<br>инициализирован, однако<br>отсутствует доступ клиента |                                                                                                    |
| 7     | Не горит | Мигает   | Не горит | Имеется клиентский доступ,<br>однако отсутствует обмен<br>данных         |                                                                                                    |
| 8     | Не горит | Мигает   | Мигает   | Имеется обмен данных                                                     |                                                                                                    |
| 9     | Не горит | Горит    | Горит    | Приемный буфер заполнен                                                  | Уменьшите количество<br>функциональных кодов, к которым<br>обращаются в команде;<br>Увеличение цикла доступа к<br>периодическим командам |
| 10    | Не горит | Горит    | Мигает   | Неверный запрос                                                          | DT                                                                                                    |
| 11    | Не горит | Не горит | Мигает   | Превышение времени ответа<br>ПЧ                                          | KI                                                                                                    |

#### 3. Подключение

Подключение к одному клиенту:

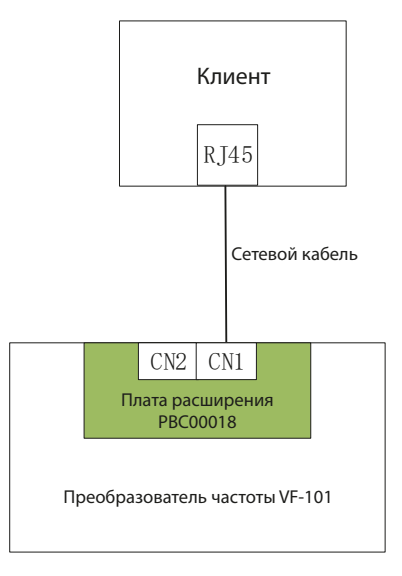

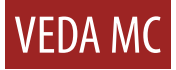

Подключение ко множеству клиентов:

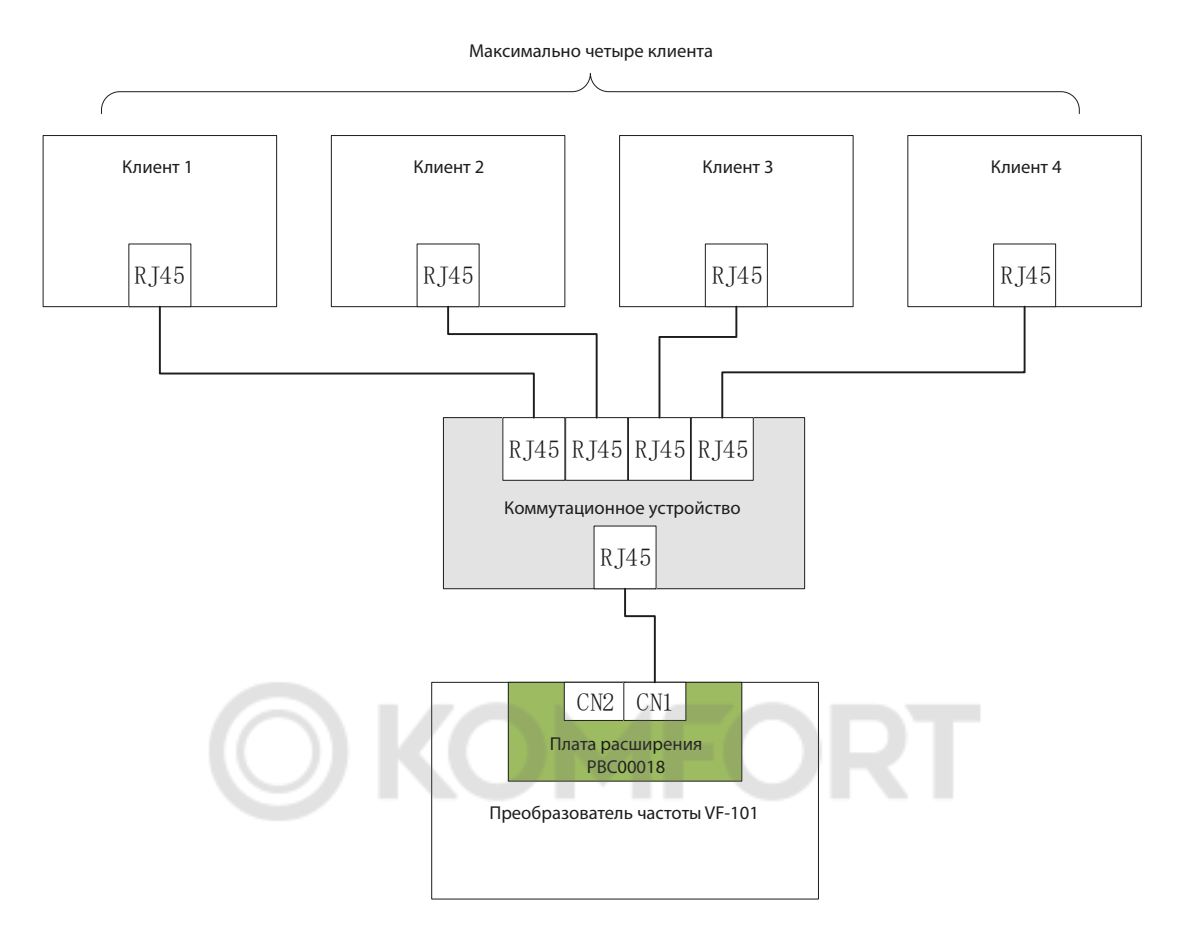

Объединение в сеть нескольких преобразователей частоты:

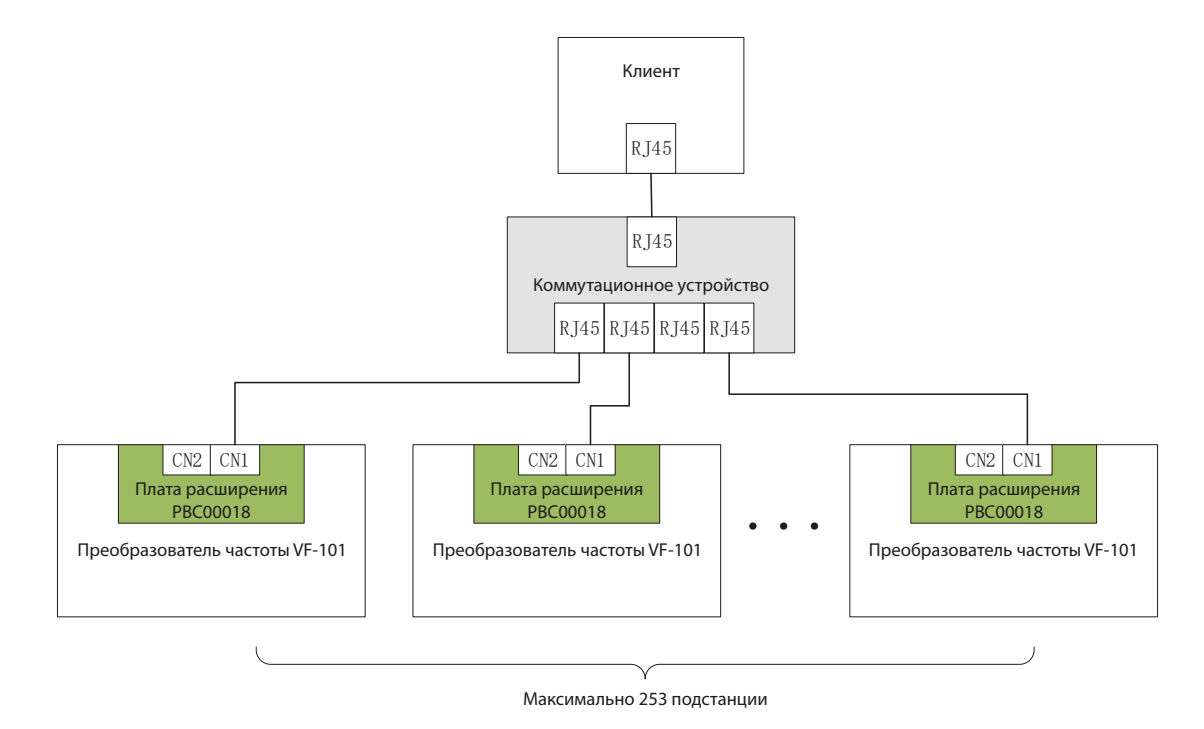

#### 4. Параметры связи по Modbus TCP.

Параметры преобразователя частоты VF-101 относящиеся к плате расширения Modbus TCP представлены в таблице ниже.

| Номер<br>п/п | Параметр | Адрес  | Назначение                                             | Значение по<br>умолчанию | Область<br>значений | Пояснения                                                                                                    |
|--------------|----------|--------|--------------------------------------------------------|--------------------------|---------------------|----------------------------------------------------------------------------------------------------|
| 1            | F19.00   | 0x5300 | IP-адрес 0                                             | 192                      | 0-255               |                                                                                                    |
| 2            | F19.01   | 0x5301 | IP-адрес 1                                             | 168                      | 0-255               | Значение по умолчанию                                                                                               |
| 3            | F19.02   | 0x5302 | IP-адрес 2                                             | 1                        | 0-255               | 192.168.1.20                                                                                                    |
| 4            | F19.03   | 0x5303 | IP-адрес 3                                             | 20                       | 0-255               |                                                                                                    |
| 5            | F19.04   | 0x5304 | Маска подсети 0                                        | 255                      | 0-255               |                                                                                                    |
| 6            | F19.05   | 0x5305 | Маска подсети 1                                        | 255                      | 0-255               | Значение по умолчанию                                                                                               |
| 7            | F19.06   | 0x5306 | Маска подсети 2                                        | 255                      | 0-255               | 255.255.255.0                                                                                                    |
| 8            | F19.07   | 0x5307 | Маска подсети 3                                        | 0                        | 0-255               |                                                                                                    |
| 9            | F19.08   | 0x5308 | Шлюз О                                                 | 192                      | 0-255               |                                                                                                    |
| 10           | F19.09   | 0x5309 | Шлюз 1                                                 | 168                      | 0-255               | Значение по умолчанию                                                                                               |
| 11           | F19.10   | 0x530A | Шлюз 2                                                 | 1 -                      | 0-255               | 192.168.1.1                                                                                                    |
| 12           | F19.11   | 0x530B | Шлюз З                                                 | 1                        | 0-255               |                                                                                                    |
| 13           | F19.12   | 0x530C | МАС-адрес 0                                            | 2                        | 0-255               |                                                                                                    |
| 14           | F19.13   | 0x530D | МАС-адрес 1                                            | 0                        | 0-255               |                                                                                                    |
| 15           | F19.14   | 0x530E | МАС-адрес 2                                            | 0                        | 0-255               | Значение по умолчанию                                                                                               |
| 16           | F19.15   | 0x530F | МАС-адрес 3                                            | 0                        | 0-255               | 02:00:00:00:00                                                                                                    |
| 17           | F19.16   | 0x5310 | МАС-адрес 4                                            | 0                        | 0-255               |                                                                                                    |
| 18           | F19.17   | 0x5311 | МАС-адрес 5                                            | 0                        | 0-255               |                                                                                                    |
| 19           | F19.18   | 0x5312 | Сторона клиента<br>1 получает<br>превышение<br>времени | 100                      | 10-65535            | Значение по умолчанию— 100,<br>единица измерения— мс;<br>65535: не включать проверку<br>превышения срока ожидания   |
| 20           | F19.19   | 0x5313 | Сторона клиента<br>2 получает<br>превышение<br>времени | 100                      | 10-65535            | Значение по умолчанию— 100,<br>единица измерения— мс;<br>65535: не включать проверку<br>превышения срока ожидания   |
| 21           | F19.20   | 0x5314 | Сторона клиента<br>3 получает<br>превышение<br>времени | 100                      | 10-65535            | Значение по умолчанию — 100,<br>единица измерения — мс;<br>65535: не включать проверку<br>превышения срока ожидания |
| 22           | F19.21   | 0x5315 | Сторона клиента<br>4 получает<br>превышение<br>времени | 100                      | 10-65535            | Значение по умолчанию — 100,<br>единица измерения — мс;<br>65535: не включать проверку<br>превышения срока ожидания |

**Примечание 1.** Последняя версия программного обеспечения преобразователя частоты настраивает параметры по умолчанию, указанные выше. Если используется не самая последняя версия программного обеспечения, необходимо провести настройку вручную;

**Примечание 2.** Если в одном сегменте сети имеется несколько модулей расширения, для каждого модуля необходимо установить разные MAC-адреса и IP-адреса;

**Примечание 3.** F19.18-F19.21 используются для установки времени ожидания каждого клиента. В случае нескольких клиентов не рекомендуется устанавливать значение 65535 (то есть не рекомендуется отключать проверку времени ожидания), т.к. если у клиента, у которого отключена проверка времени ожидания, произойдет истечение времени ожидания доступа, клиент продолжит занимать ресурсы связи, что повлияет на доступ других клиентов;

**Примечание 4.** Если несколько подключенных клиентов имеют периодические команды, необходимо увеличить цикл доступа к этим командам, иначе плата расширения легко перейдет в состояние полного буфера, в результате чего каждый клиент получит код неисправности.

#### 5. Процесс настройки параметров

При первом использовании преобразователя частоты или изменении сетевых параметров преобразователя частоты необходимо действовать в соответствии со следующей процедурой.

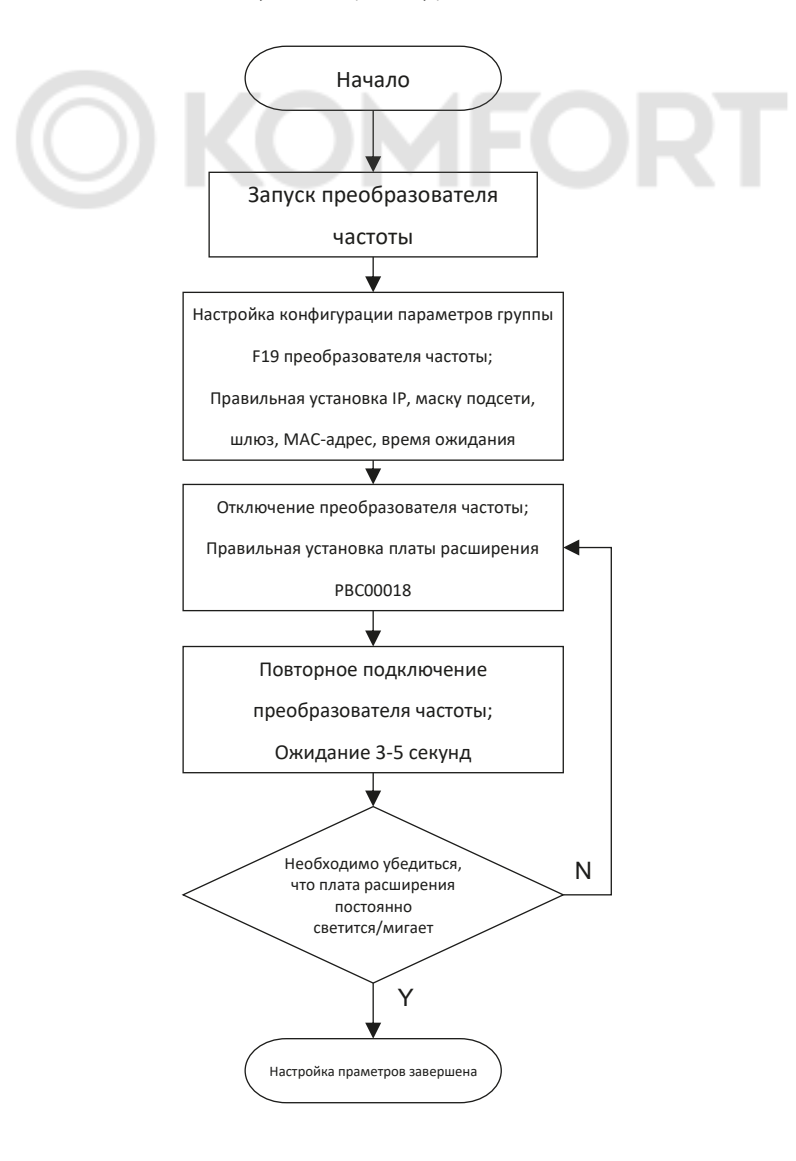

#### 6. Настройка связи между ПЧ VF-101 и ПЛК VEDA VC

#### 6.1 Конфигурация связи между платой расширения и ведущим устройством

Необходимо настроить параметры связи следующим образом: установить IP-адрес на 192.168.1.30, маску подсети на 255.255.255.0, шлюз на 192.168.1.1 и МАС-адрес на 02:00: 00:00:00:01, а время ожидания клиента нужно установить на 100 мс. Кроме того, в данном примере управление запуском/остановкой преобразователя осуществляется через плату расширения, поэтому необходимо выбрать источник команды управления как «настройка дополнительной платы», т.е. установить параметр F01.01 в значение 3.

| Функциональный<br>код | Наименование                                            | Диапазон установок                                                                                                    | Заданное<br>значение | Значение                                                |
|-----------------------|---------------------------------------------------------|----------------------------------------------------------------------------------------------------|----------------------|---------------------------------------------------------|
| F01.01                | Выбор команды<br>запуска                                | 0: Настройка клавиатуры<br>1: Настройка терминала<br>2: Настройка RS485<br>3: Настройка дополнительной<br>платы<br>4: Настройка команды<br>переключения терминала | 3                    | Команда запуска<br>задается<br>дополнительной<br>платой |
| F01.09                | Частота, задаваемая<br>посредством панели<br>управления | (0,00 Гц–F01.12)                                                                                                    | 50                   | Устанавливать и<br>изменять частоту                     |

#### 6.2 Настройка ПЛК:

Откройте программное обеспечение VEDA PCT, выберите «File -> New Project» и выберите VC в качестве типа PLC.

| New project    |                                   | × |
|----------------|-----------------------------------|---|
| Temporary F    | Project                           |   |
| Program name   | test                              | ] |
| Location       | C:\Users\VEDA0001\Documents\test\ |   |
| PLC type       | VC-P ~                            |   |
| Default editor | Ladder chart V                    |   |
| Description    |                                   | ] |
|                | OK Cancel                         |   |

Дважды нажмите на «EtherNet», чтобы открыть окно «Ethernet Configuration». В данном примере используются сетевые параметры по умолчанию. Настройте VC в качестве Master и нажмите «OK».

| Project Manager # ×                                                                                                    | M N                        | AIN ×                                                                      |                                                                                                    |                        | •      | Instruction Tree • ×                                                                                                    |
|----------------------------------------------------------------------------------------------------|----------------------------|----------------------------------------------------------------------------|----------------------------------------------------------------------------------------------------|------------------------|--------|----------------------------------------------------------------------------------------------------|
| <ul> <li>- ■ Data block</li> <li>▲ ■ ■ System block</li> <li>- ● Extension Modules</li> <li>■ ■ C CAM</li> </ul>                                                                                                    | Index<br><                 | Variable Name<br>Ethernet Config                                           | Variable Type<br>TEMP                                                                                                    | Data Type<br>BOOL<br>X | Comm ^ | Basic Instruct<br>Program con                                                                                                    |
| <ul> <li>ECAM</li> <li>Cross reference table</li> <li>Element monitoring</li> <li>Element Memory Tab</li> <li>Instruction Wizard</li> <li>Communication Cont</li> <li>COM0</li> <li>COM1</li> <li>COM2</li> <li>CAN</li> <li>EtherNet</li> <li>Axis Group Config</li> <li>EtherCAT</li> </ul> | Annots<br>Annots<br>Annots | tion  P Address:  Mask:  tion Gateway:  Port1:  tion Port2:  Master/Slave: | 192       168       1       10         255       255       255       0         192       168       1       1         502       (Modbus TCP)         9016       (Program port protocol)         Master |                        | ^<br>~ | SFC instruction<br>Floating poin<br>Floating poin<br>Floa |
| Output Window                                                                                                    | n / Conver                 | Note: self-define o<br>address, or it depe<br>to 254.                      | ption means you can set the last section<br>nds on the switch on the front panel, rar<br>OK                                                                                                    | of IP<br>nges from 1   |        | 3 X                                                                                                    |

Щелкните правой кнопкой мыши «EtherNet», выберите «Add config table», затем дважды щелкните «EtherNet config», чтобы открыть окно «Modbus Tcp Setup».

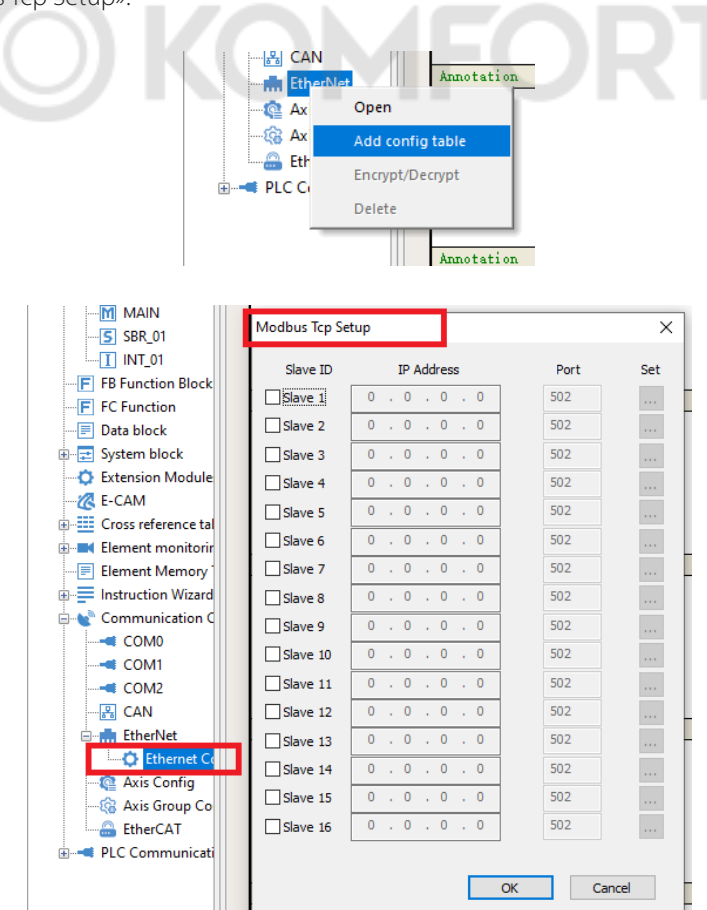

Введите настроенный IP-адрес подстанции 192.168.1.30, используя номер порта 502.

| Modbus Tcp Se | tup                |      | ×   |
|---------------|--------------------|------|-----|
| Slave ID      | IP Address         | Port | Set |
| Slave 1       | 192 . 168 . 1 . 30 | 502  |     |

### **VEDA MC**

Нажмите «Настройки», чтобы открыть окно «MODBUSTCP confug». Согласно руководству к преобразователю частоты VF-101, адрес команды для управления связью дополнительной платы равен 0x3101, поэтому в окно «MODBUSTCP confug» добавляется новая команда для запуска кода функции доступа к записи 0x3101.

| Определение<br>адреса | Пояснение<br>к функциям                                 | Описание значения данных                                                                                                    | Характеристики<br>R/W |
|-----------------------|---------------------------------------------------------|----------------------------------------------------------------------------------------------------|-----------------------|
| 0x3100                | Заданная частота                                        | Единицей является 0,01 Гц. Например: 5000<br>соответствует 50,00 Гц                                                                                                    | R/W                   |
| 0x3101                | Заданная команда                                        | 0: неактивно<br>1: пуск в прямом направлении<br>2: пуск в обратном направлении<br>3: толчковый режим в прямом направлении<br>4: толчковый режим в обратном направлении<br>5: останов с замедлением<br>6: останов выбегом<br>7: сброс<br>8: команда запрета запуска.<br>9: команда разрешения запуска | R/W                   |
| 0x0109                | Частота, задаваемая<br>посредством панели<br>управления | (0,00 Гц–F01.12)                                                                                                    | R/W                   |
| 0x2101                | Выходная частота                                        | Отображает значение выходной частоты ПЧ                                                                                                    | R                     |
| 0x2102                | Выходной ток                                            | Отображает значение выходного тока ПЧ                                                                                                    | R                     |
| 0x2104                | Выходное напряжение                                     | Отображает значение выходного напряжения<br>ПЧ                                                                                                    | R                     |

| Num | Slave ID | Comm Type | Func              | Trigger Elem | Slave Reg(H) | Length | Master Elem | Remark                        |         |
|-----|----------|-----------|-------------------|--------------|--------------|--------|-------------|-------------------------------|---------|
| 1   | 1        | loop      | set resistor(16)  |              | 16#3101      | 1      | D3000       | Communication command setting | HEX     |
|     | 1        | loop      | set resistor(16)  |              | 16#0109      | 1      | D3002       | Set frequency                 | ODEC    |
| 2   | 1        | loop      | read resistor(03) |              | 16#2101      | 1      | D3004       | Output frequency              |         |
| 3   | 1        | loop      | read resistor(03) |              | 16#2102      | 1      | D3006       | Output voltage                |         |
| ŧ   | 1        | loop      | read resistor(03) |              | 16#2104      | 1      | D3008       | Output current                | Append  |
|     |          |           |                   |              |              |        |             |                               | Insert  |
|     |          |           |                   |              |              |        |             |                               | Delete  |
|     |          |           |                   |              |              |        |             |                               | Delete  |
|     |          |           |                   |              |              |        |             |                               | Up Down |

После подключения к PLC необходимо нажать на кнопку Compile (Ctrl+F7) Compile the current document социент социент со

| ndow         |                                                                                        |                                                                                                    |                                                                                                    |                                                                                                    |                                                                                                    |                                                                                                    |
|--------------|----------------------------------------------------------------------------------------|----------------------------------------------------------------------------------------------------|----------------------------------------------------------------------------------------------------|----------------------------------------------------------------------------------------------------|----------------------------------------------------------------------------------------------------|----------------------------------------------------------------------------------------------------|
| Element Name | data type                                                                              | display format                                                                                                    | current value                                                                                                    | new value                                                                                                    | element remark                                                                                                    |                                                                                                    |
| MO           | BOOL                                                                                   | Binary                                                                                                    | ON                                                                                                    | ON                                                                                                    |                                                                                                    |                                                                                                    |
| DO           | INT                                                                                    | Binary                                                                                                    | 2#1                                                                                                    | 2#1                                                                                                    | input running command                                                                                                    |                                                                                                    |
| D3000        | INT                                                                                    | Binary                                                                                                    | 2#1                                                                                                    |                                                                                                    | output                                                                                                    |                                                                                                    |
| D3002        | INT                                                                                    | Decimal                                                                                                    | 4000                                                                                                    | 4000                                                                                                    |                                                                                                    |                                                                                                    |
| D3004        | INT                                                                                    | Decimal                                                                                                    | 4000                                                                                                    |                                                                                                    |                                                                                                    |                                                                                                    |
| D3006        | INT                                                                                    | Decimal                                                                                                    | 0                                                                                                    |                                                                                                    |                                                                                                    |                                                                                                    |
| D3008        | INT                                                                                    | Decimal                                                                                                    | 3059                                                                                                    |                                                                                                    |                                                                                                    |                                                                                                    |
|              | ndow<br>Element Name<br>M0<br>D0<br>D3000<br>D3000<br>D3002<br>D3004<br>D3006<br>D3006 | Index         data type           Benent Name         data type           M0         BOOL           D0         INT           D3000         INT           D3002         INT           D3004         INT           D3006         INT           D3008         INT | ndow Element Name data type display format M0 BOOL Binary D0 INT Binary D3000 INT Binary D3002 INT Decimal D3004 INT Decimal D3006 INT Decimal D3008 INT Decimal | Indow         data type         display format         current value           M0         BOOL         Binary         ON           D0         INT         Binary         2#1           D3000         INT         Binary         2#1           D3002         INT         Decimal         4000           D3004         INT         Decimal         4000           D3006         INT         Decimal         0           D3008         INT         Decimal         3059 | Indow         diat type         display format         current value         new value           M0         BOOL         Binary         ON         ON           D0         INT         Binary         2#1         2#1           D3000         INT         Binary         2#1         2#1           D3002         INT         Decimal         4000         4000           D3004         INT         Decimal         4000         5306           D3005         INT         Decimal         0         5305 | Index         Index         Index <th< td=""></th<> |

#### 6.3 Запуск и остановка преобразователя частоты

Необходимо установить D0 на 1 и активировать M0, чтобы запустить преобразователь частоты;

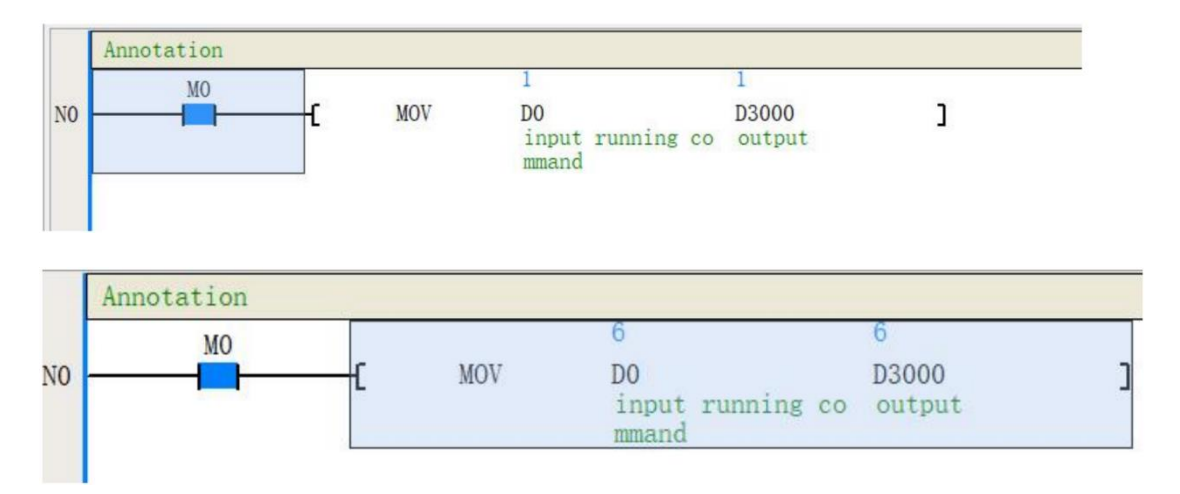

Необходимо переустановить D0 на 6 и активировать M0, чтобы позволить преобразователю частоты свободно остановиться.

#### 6.4 Параметры мониторинга

После подачи команды пуска или останова проверьте, соответствуют ли контрольные значения ПЧ VF-101 C00.01, C00.02, C00.04 предъявляемым требованиям. Эти значения также могут контролироваться с помощью D3004, D3006 и D3008.

#### 7. Внешнее питание +24В

Опция поддерживает подключения от внешнего питания на напряжение 24В для питания платы управления при отключённом силовом питании преобразователя частоты. Максимальое потребление тока 200 мА.

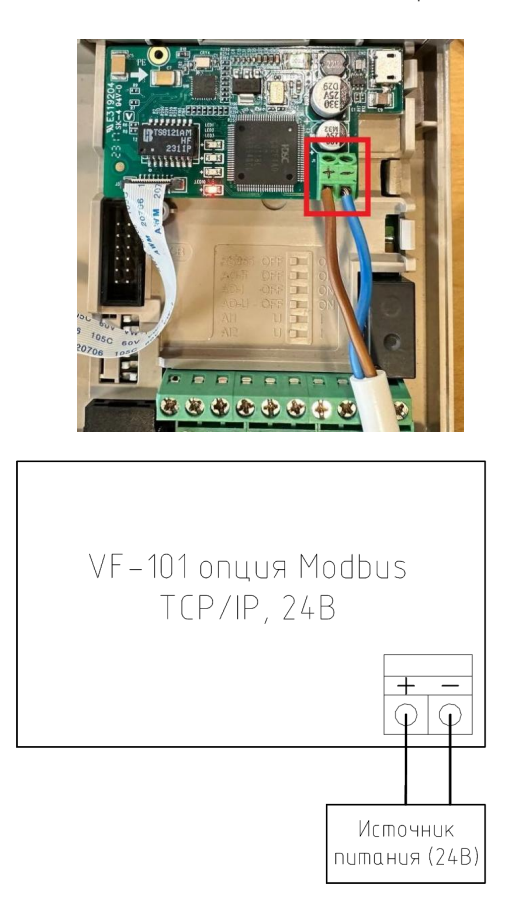

Рис. 2 - схема подключения внешнего питания

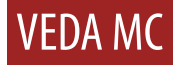

# 

Компания «ВЕДА МК» испытала и проверила информацию, содержащуюся в настоящем руководстве.

Ни при каких обстоятельствах компания «ВЕДА МК» не несет ответственности за прямые, косвенные, фактические, побочные или косвенные убытки, понесенные вследствие использования или ненадлежащего использования информации, содержащейся в настоящем руководстве.

Дата составления 08.06.2023 г.

© ООО «ВЕДА МК